## How to... Withdraw a variation request no longer required

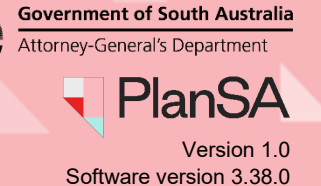

## Background

The withdrawal of a variation request can be performed by yourself or by authority assessing your development application.

## Locate and open the application

- 1. Search for the application using the ID number.
- 2. Click on the application **ID** number to view.

|   | ,      | Your applications                     |     |           |                                            |          |                                                   |                | 1                                           | 22000090                              |  |  |
|---|--------|---------------------------------------|-----|-----------|--------------------------------------------|----------|---------------------------------------------------|----------------|---------------------------------------------|---------------------------------------|--|--|
|   |        |                                       |     |           |                                            |          | This is the                                       |                |                                             |                                       |  |  |
|   | TRAINI |                                       |     |           |                                            |          |                                                   |                |                                             |                                       |  |  |
|   |        | Start a new application               |     |           |                                            |          | Access an application submitted by S someone else |                |                                             | ubmit mandatory building notification |  |  |
|   | [      | FOR YOUR ACTION (163) UNDER ASSESSMEN |     |           | NT (1449) DRAFT (22) LAND DIVISION CERTIFI |          |                                                   | TIFICATES (29) | IFICATES (29) CERTIFICATE OF OCCUPANCY (26) |                                       |  |  |
|   |        | 1 results                             | foi | r: "22000 | 090"                                       |          |                                                   |                |                                             |                                       |  |  |
|   |        | ID                                    | ţ   | Owner     |                                            | Location |                                                   |                | Nature of Development                       |                                       |  |  |
| 2 | -      | • 22000090 T Automation               |     |           | 25 PIRIE ST ADELAIDE SA 5000               |          |                                                   | dwelling       |                                             |                                       |  |  |

## **View variation requests**

3. Click on **Variation Requests** tab in the shown Summary screen of your development application.

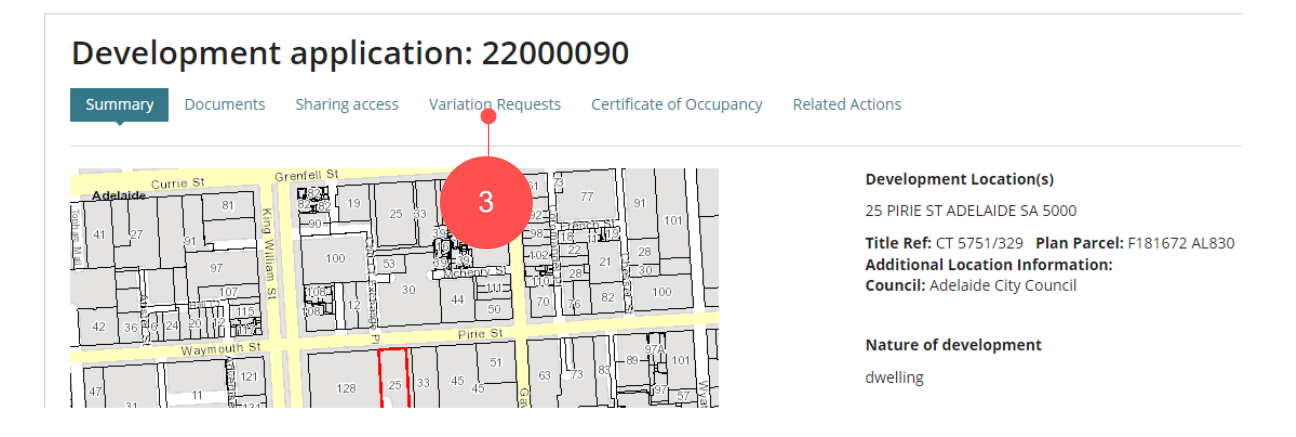

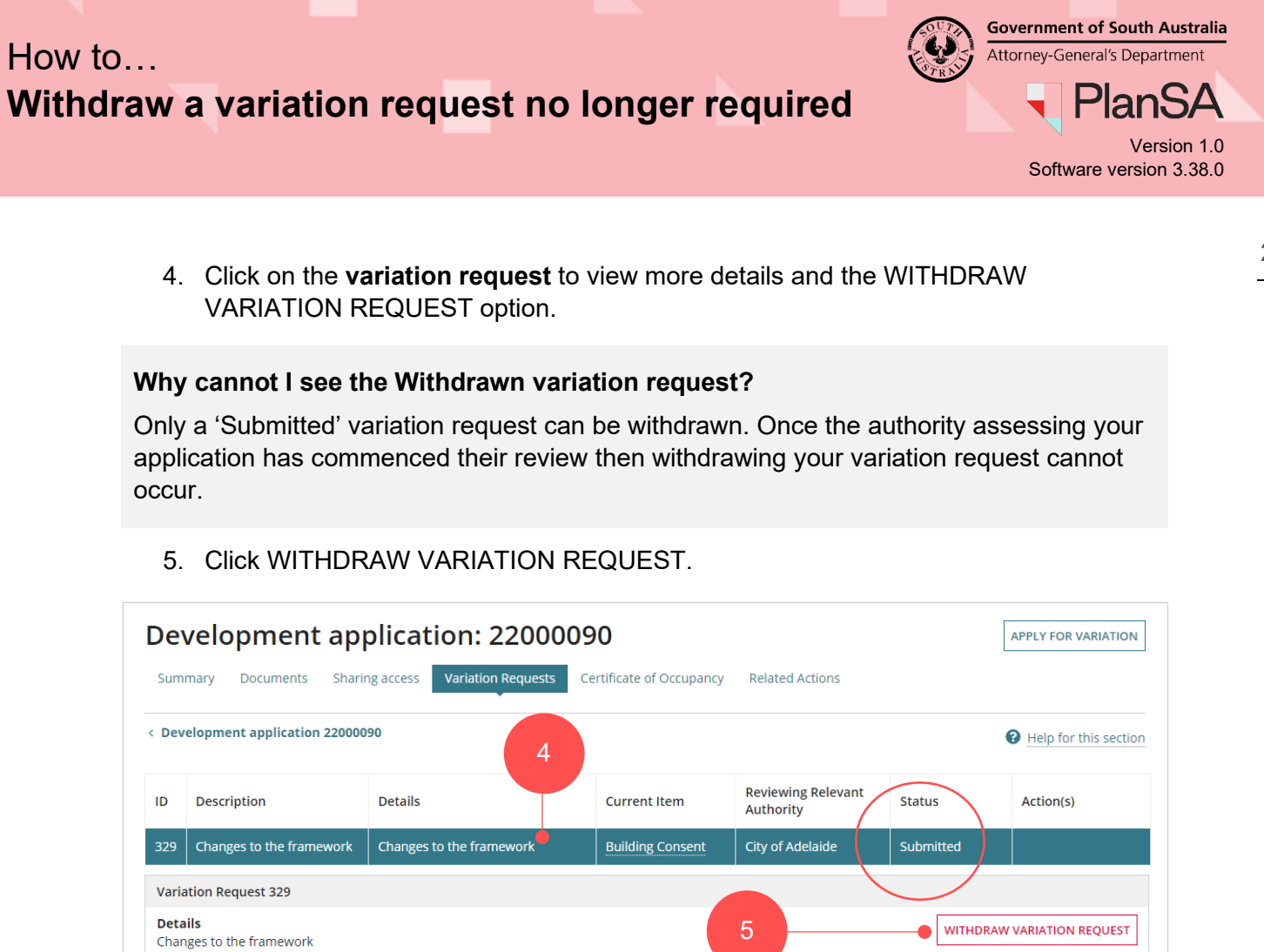

6. Click YES to confirm and withdraw the variation request.

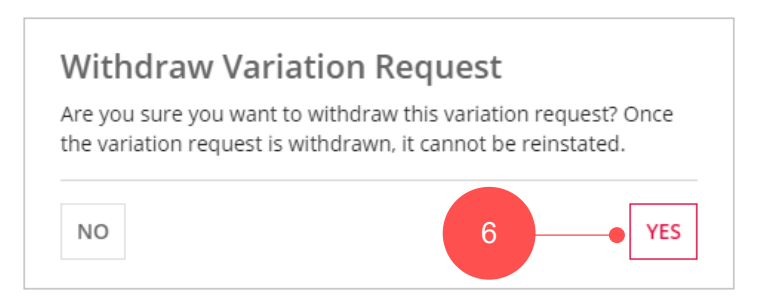

7. Your variation request is withdrawn.

 Building Consent Submitted

| Dev   | APPLY FOR VARIATION       |                          |                       |                                 |                      |           |
|-------|---------------------------|--------------------------|-----------------------|---------------------------------|----------------------|-----------|
| Sum   |                           |                          |                       |                                 |                      |           |
| < Dev | elopment application 2200 |                          | Help for this section |                                 |                      |           |
| ID    | Description               | Details                  | Current Item          | Reviewing Relevant<br>Authority | Status               | Action(s) |
| 329   | Changes to the framework  | Changes to the framework | Building Consent      | City of Adelaide                | Withdrawn            | )         |
|       |                           |                          |                       |                                 | $\overline{\langle}$ |           |